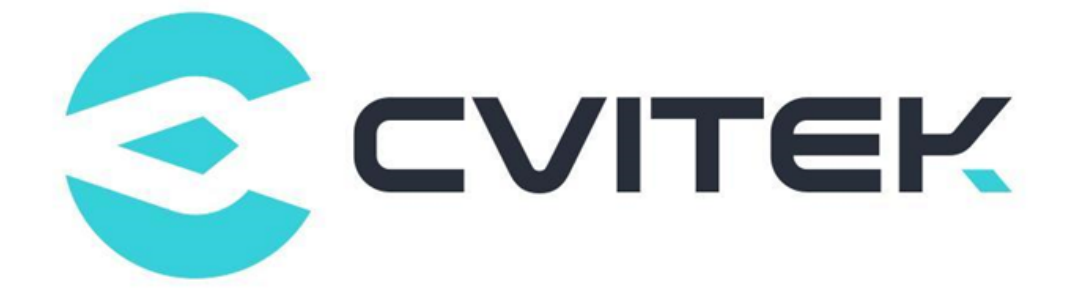

# CV181x STARTUP SCREEN USER GUIDE

Version: 1.2.3

Release date: 2023-07-28

Copyright © 2020 CVITEK Co., Ltd. All rights reserved. No part of this document may be reproduced or transmitted in any form or by any means without prior written consent of CVITEK Co., Ltd.

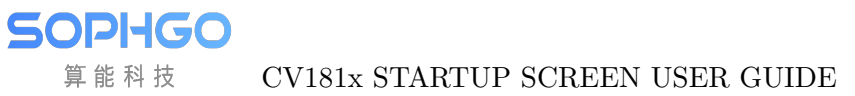

## Contents

算能科技

| 1 | Discl | aimer                                 | 2 |
|---|-------|---------------------------------------|---|
| 2 | Start | up Screen User Guide                  | 3 |
| 3 | uboo  | t                                     | 4 |
|   | 3.1   | Uboot Command                         | 4 |
|   | 3.2   | Code related to uboot function        | 5 |
|   | 3.3   | Uboot Command Example                 | 6 |
|   | 3.4   | Use equipment and open machine screen | 7 |
|   | 3.5   | Precautions                           | 7 |
| 4 | alios |                                       | 8 |
|   | 4.1   | Adding and initializing panels        | 8 |
|   | 4.2   | Enable startup screen                 | 9 |

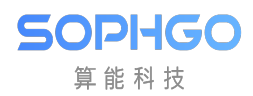

#### **Revision History**

| Revision | Date       | Description                 |  |  |
|----------|------------|-----------------------------|--|--|
| 1.0.0    | 2021/04/20 | First Draft                 |  |  |
| 1.1.1    | 2021/06/04 | Fix Updated                 |  |  |
| 1.2.0    | 2021/10/26 | Fix Updated                 |  |  |
| 1.2.1    | 2022/02/07 | Add LVDS and I80 interfaces |  |  |
| 1.2.1.0  | 2022/06/13 | Update for CV181x           |  |  |
| 1.2.2    | 2022/06/23 | Fix Updated                 |  |  |
| 1.2.3    | 2023/07/28 | Add alios                   |  |  |

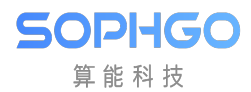

# **1** Disclaimer

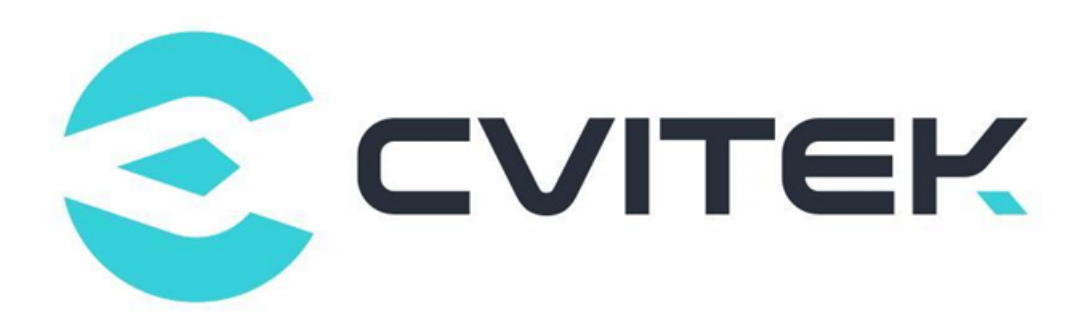

#### Terms and Conditions

The document and all information contained herein remain the CVITEK Co., Ltd's ( "CVITEK") confidential information, and should not disclose to any third party or use it in any way without CVITEK's prior written consent. User shall be liable for any damage and loss caused by unauthority use and disclosure.

CVITEK reserves the right to make changes to information contained in this document at any time and without notice.

All information contained herein is provided in "AS IS" basis, without warranties of any kind, expressed or implied, including without limitation mercantability, non-infringement and fitness for a particular purpose. In no event shall CVITEK be liable for any third party's software provided herein, User shall only seek remedy against such third party. CVITEK especially claims that CVITEK shall have no liable for CVITEK's work result based on Customer's specification or published shandard.

#### **Contact Us**

Address Building 1, Yard 9, FengHao East Road, Haidian District, Beijing, 100094, China

Building T10, UpperCoast Park, Huizhanwan, Zhancheng Community, Fuhai Street, Baoan District, Shenzhen, 518100, China

 $\textbf{Phone} \ +86\text{-}10\text{-}57590723 \ +86\text{-}10\text{-}57590724 \\$ 

Website https://www.sophgo.com/

Forum https://developer.sophgo.com/forum/index.html

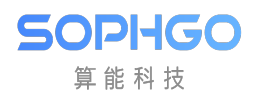

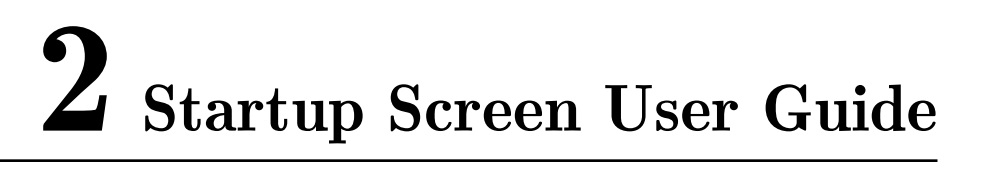

This guide explains how to display the boot screen under uboot and alios.

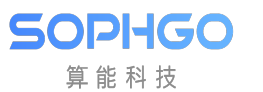

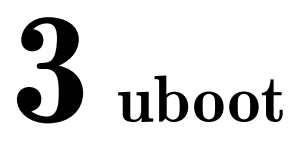

Uboot provides the following functions:

- Provide the switch of VO equipment in boot environment, including different VO interfaces and timing.
- Provide VL video layer switch in boot environment.
- Provide the setting of VO device background color in boot environment.
- The default format of VL video layer is YUV420 PLANAR.

## 3.1 Uboot Command

• startvo: start VO device Parameters: equipment number, interface type, timing.

| cv1835# | help s | star | tvo    |      |   |         |            |  |
|---------|--------|------|--------|------|---|---------|------------|--|
| startvo | - oper | n vo | device | with | а | certain | interface. |  |

- <dev> equipment number. Please refer to Table 1-1.
- <intf-type> Interface type. Please refer to Table 1-1.
- <timing> Timing.

<> MIPI\_TX, LVDS, I80 Without reference to timing variable, timing will be set according to the current corresponding driver.

The standard timing on CV181X is as follows:

```
2(1080P24), 3(1080P25), 4(1080P30), 5(720P50), 6(720P60),
7(1080P50), 8(1080P60), 9(576P50), 10(480P60), 11(800x600)
```

• stopvo: Turn off VO device Parameter: equipment number

```
cv1835# help stopvo
stopvo - close interface of vo device.
```

- <dev> equipment number. Please refer to Table 1-1.
- startvl: Start VL video layer Parameters: video layer number, image file address, video address, image file size, VO alignment.

#### cv1835# help startvl startvl - open video layer of the vo

- <layer> video layer number. Please refer to Table 1-1.
- <addr\_in> Image file address
- <addr\_out> Video address
- <size> image file size
- <alignment> VO alignment
- stopvl: Turn off VL video layer Parameter: video layer number

cv1835# help stopvl stopvl - close video layer of the vo

- <layer> video layer number. Please refer to Table 1-1.
- setvobg: Set VO device background color Parameters: equipment number, background color.
  - <dev> equipment number. Please refer to Table 1-1.
  - <br/> dgcolor> background color (10bit RGB array, bit<br/>[29:20] is R, bit [19:10] is G, bit<br/>[9:0] is B).

Table 1-1

SOPIIGO 算能科技

| Processor Type | Equipment | Video layer | Graphics | Interface Type       |
|----------------|-----------|-------------|----------|----------------------|
|                |           |             | Layer    |                      |
| CV181X         | [0]       | [0]         | [0]      | 64(BT.1120),         |
|                |           |             |          | $1024(LCD_{18BIT}),$ |
|                |           |             |          | $2048(LCD_24BIT),$   |
|                |           |             |          | 4096(LCD_30BIT),     |
|                |           |             |          | 8192(MIPI_TX),       |
|                |           |             |          | 65536(I80)           |

Table 1-2

| Processor type | Maximum resolution of video layer | Graphics library maximum image resolution |
|----------------|-----------------------------------|-------------------------------------------|
| CV181X         | 1280x720                          | 1280x720                                  |

## **3.2** Code related to uboot function

```
cmd/Makefile
cmd/cvi_vo.c
drivers/video/Makefile
drivers/video/cvitek/ (Include the following subdirectories)
include/cvi_disp.h
include/cvi_mipi.h
```

(continues on next page)

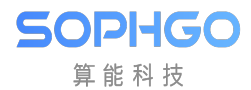

(continued from previous page)

```
include/cvi_lvds.h
include/cvi_i80.h
include/cvi_panels/ (Include the following subdirectories)
```

## **3.3 Uboot Command Example**

The following is to operate with CV181X processor, configure the timing of device DHD MIPI\_TX 720\*1080@60 output as an example.

The address of the picture placed by each DDR is different. Please use the DDR address according to the processor.

• Load JPEG files into memory

fatload mmc 1:1 0x84080000 logo.jpg

• Decode JPEG to memory (jpg\_buf\_addr dest\_buf\_addr jpg\_size)

cvi\_jpeg 0x84080000 0x82080000 0x80000

• DHD0 device start

```
startvo 0 8192 0 (MIPI_TX)
startvo 0 1024 0 (Single 6bit LVDS)
startvo 0 2048 0 (Single 8bit LVDS)
startvo 0 4096 0 (Single 10bit LVDS, not supported temporarily)
startvo 0 65536 0 (I80)
```

• Video layer startup

startvl 0 0x84080000 0x82080000 0x80000 16

• Set VO background color to black

setvobg 0 0x0000000

• VL video layer off

Stopvl 0

• DHD0 equipment shutdown

Stopvo 0

CV181x STARTUP SCREEN USER GUIDE

## 3.4 Use equipment and open machine screen

- 1. Turn on the image file logo.jpg (BMP format drawing file is required for I80 screen) Copy to \$BOOTLOGO\_PATH(Default is /build/tools/common/bootlogo/logo.jpg).
- 2. Modify build/boards/cv18xx/cv18xx\_defconfig.The screen required for defconfig configuration is y, others need to be commented out.
- 3. Modify build/boards/cv18xx/u-boot/cv18xx\_defconfig .The screen required for defconfig configuration is y, others need to be commented out, and configure CONFIG\_BOOTLOGO is y.
- 4. Use the following command to compile BSP.

```
export ENABLE_BOOTLOGO=1; source build/envsetup_soc.sh
Build_all
```

## **3.5** Precautions

SOPIIGO 算能科技

- Configure boot screen, When displayed through BT.1120/656 interface, the driver of the external processor needs to be transplanted by itself.
- If the boot screen uses MIPI\_TX, LVDS or I80 interfaces, if there is an unsupported mipi\_dsi, lvds or i80 panel, refer to headers in include/cvi\_panels, add the corresponding header. Just refer to include/cvi\_panels/cvi\_panels.h other modification ,immediately available for mipi\_dsi, lvds or i80 panel.
- When using the storage device and saving the boot screen, it is necessary to save the boot screen in CV181x\_asic.dtsi configures a memory space (Default is0x82080000), and ensure the LOGO\_RESERVED\_ADDR in u-boot/include/configs/CV181x-asic.h set to the same memory space.

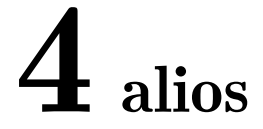

• Alios startup screen currently only supports MIPI DSI interface, we provide the same mipi\_tx\_xx api as Linux(you can refer to Screen\_Docking\_Guide.pdf chapter MIPI\_DSI).Users can initialize VO devices by calling these api in solution.

## 4.1 Adding and initializing panels

1. Add the config option in mars\_alios/solutions/helloworld/package.yaml and enable it, for example:

CONFIG\_PANEL\_HX8394: 1

SOPHGO 算能科技

- 2. Add the panel's header in mars\_alios/components/cvi\_mmf\_sdk/cvi\_middleware/include/panel, you can refer to Screen\_Docking\_Guide.pdf or supported panel to implement data structures such as combo\_dev\_cfg\_s.
- 3. Implement the structure of panel\_desc\_s for a new panel in mars\_alios/components/cvi\_mmf\_sdk/cvi\_middleware/include/panel/dsi\_panels.h.
- 4. To use the reset, power, and backlight functions, you need to add gpio related information yourself, such as:

#define VO\_GPIO\_POWER\_PORT 5
#define VO\_GPIO\_POWER\_INDEX 2

- 5. Quote dsi\_panels.h in solution code and get panel\_desc\_s and gpio information.
- 6. Call csi\_gpio\_xx() to set power, backlight, reset. such as:

7. Call mipi\_tx\_init(), mipi\_tx\_cfg(), mipi\_tx\_set\_hs\_settle(), mipi\_tx\_enable() to initialize mipi\_tx device. To send dcs cmd, you also need to call mipi\_tx\_send\_cmd().

## 4.2 Enable startup screen

SOPIIGO 算能科技

- 1. Copy the startup image file logo.jpg to build/tools/common/bootlogo/logo.jpg and compile the SDK.
- 2. In the solution code, build VDEC\_STREAM\_S structure, and specify that pu8Addr is equal to the macro definition CVIMMAP\_BOOTLOGO\_ADDR which stores logo. jpg data.
- 3. Call CVI\_VB\_Init() to initialize VB.
- 4. Initialize VDEC device(You can refer to MediaProcessingSoftwareDevelopmentReference\_en.pdf chapter 8).
- 5. Call CVI\_VDEC\_SendStream() Send jpeg data to VDEC for decoding.
- 6. Call CVI\_VDEC\_GetFrame() Obtain the decoded VIDEO\_FRAME\_INFO\_S structure.
- 7. Call CVI\_VO\_SendLogoFromIon() Send to VO display, This api currently only supports NV21 format.